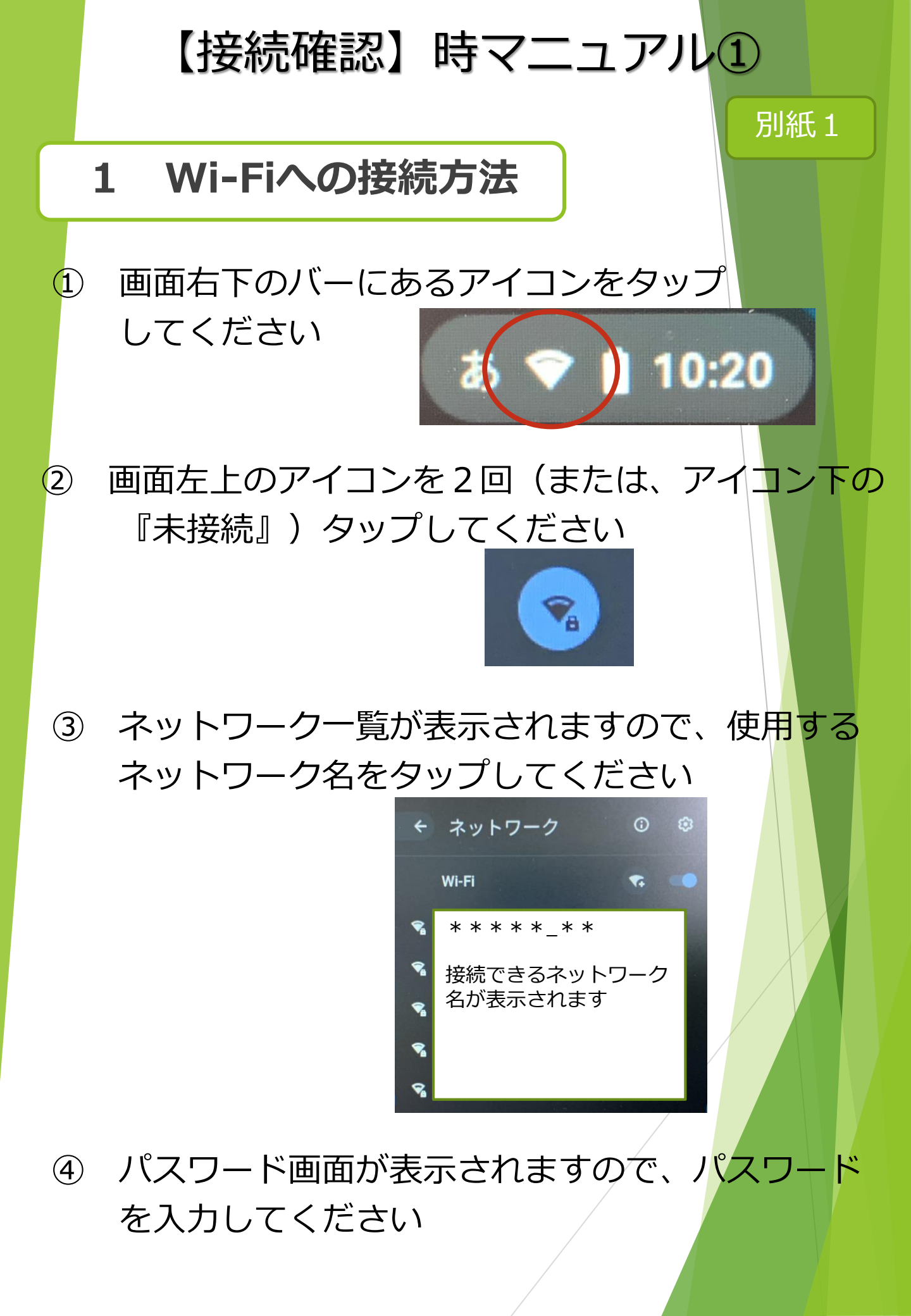

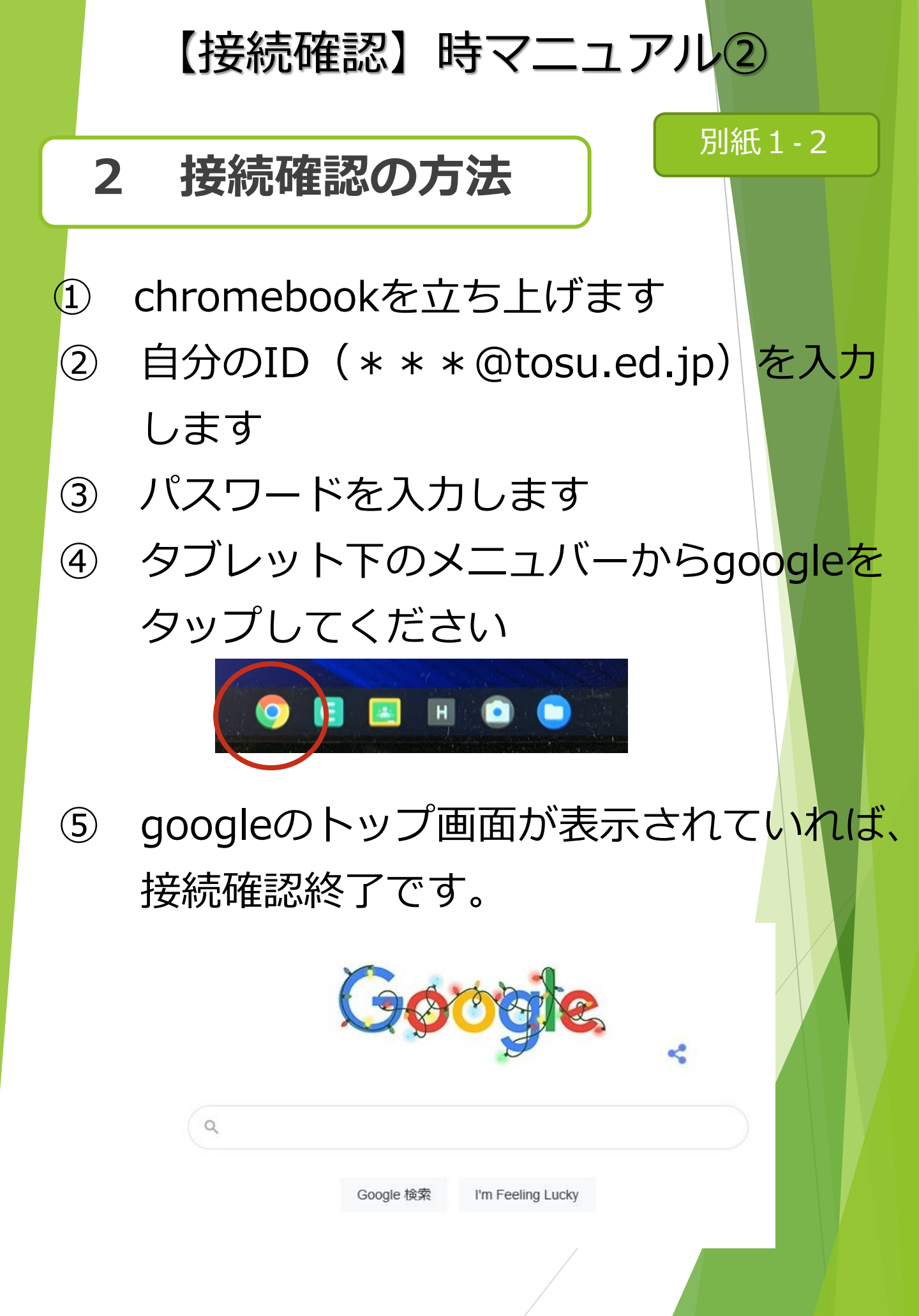

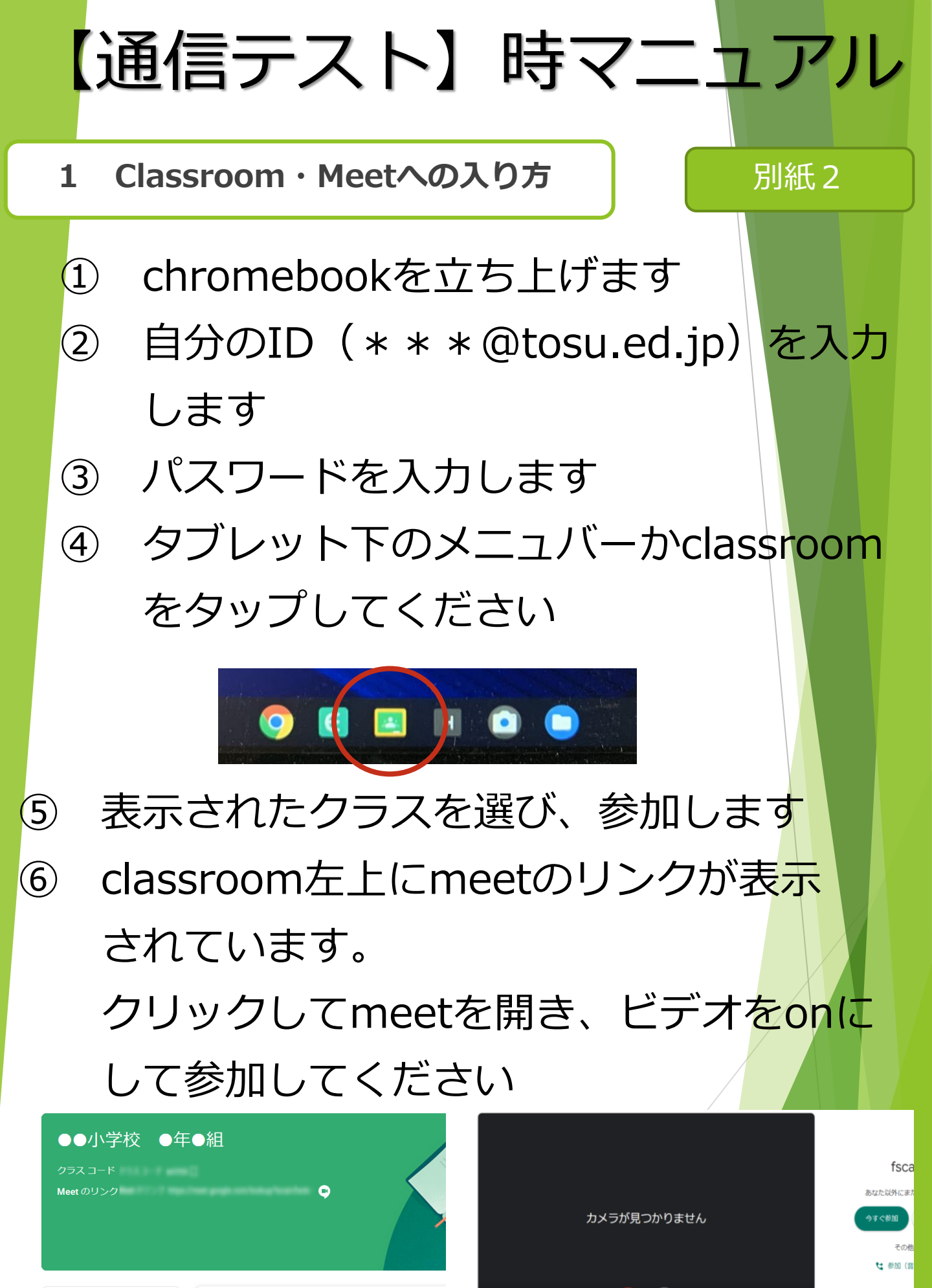

期限間近

提出期限の近い課題はあり

クラスで共有..

...

 $(\mathbf{D})$